## Lane Community College™ FOUNDATION

ACHIEVING DREAMS

# Scholarship Application Instructions

## 2015/2016

Updated 01.15.2015

**Scholarship Deadline** 

## March 4, 2015 (8:59 p.m.)

For scholarships awarded for the 2015/2016 academic year.

The Lane Community Foundation offered almost \$700,000 in scholarships to Lane students last year!

Lane Community College Foundation Scholarship website: http://www.lanecc.edu/foundation/foundation-scholarship-opportunities

## All applications for Lane Community College Foundation Scholarships will be submitted through the STARS Online Application

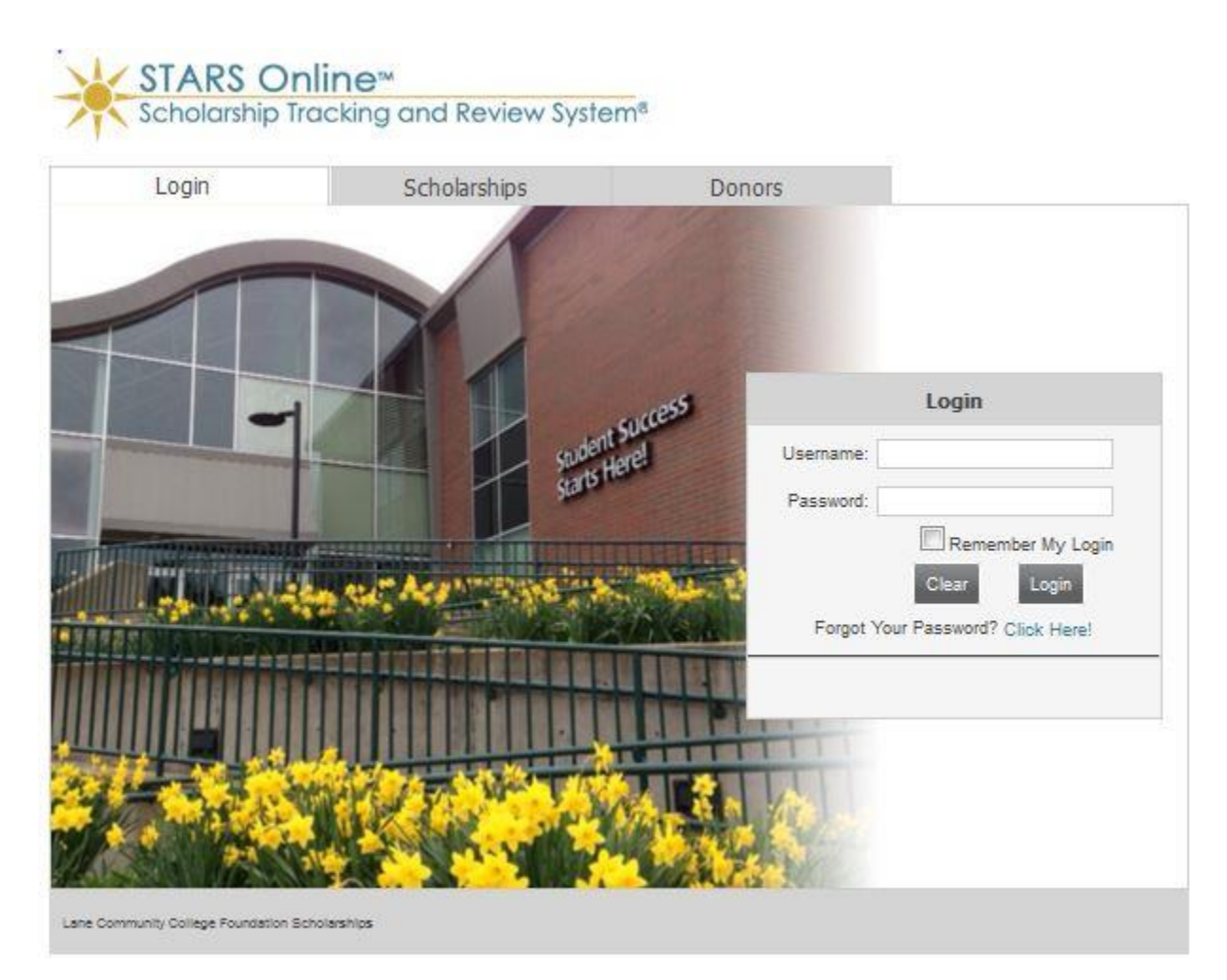

### Covered in these instructions

- Important computer requirements
- Before you apply
- Personal Information
- Opening Questionnaire
- Academic Information
- Essay Questions
- Transcripts Required
- How to Attach Documents to Your Application
- Recommended Scholarships
- Scholarship Eligibility Requirements
- Scholarship Workshops at Lane Community College
- Lane Community College Degrees and Majors

## **Important Computer Requirements**

Students will apply for scholarships offered by the Lane Community College Foundation with the STARS online application. Go to the Foundation's website for the link to the online application:

#### http://www.lanecc.edu/foundation/foundation-scholarship-opportunities

You must use one of the following web browsers:

In 2015/2016 Mac or PC users, will be able to use STARS in the following browsers:

- Internet Explorer (Version 9 or above)
- Google Chrome
- Mozilla Firefox
- Apple Safari
- Allow pop-ups on your computer.
- Enable cookies on your system.

#### Log in

The first time you enter the STARS Online system, click "SIGN UP" to create your account. You will create a "User Name" and "Password" to log into STARS Online. Write it down, you cannot access your application without it! NOTE: DO not use your Student L# or email address for your user name or password.

## **Before You Apply**

#### **Email Address**

You must provide a valid email address. If your email address changes, notify the Foundation via email at: LCCScholarships@lanecc.edu.

#### Lane Community College Student ID#

A Lane Student ID# is required to complete your application. If you have never attended Lane before, or if it has been over one year since you last attended, you need to complete an admission or readmission application.

NOTE: It may take up to 5 days to obtain a Lane ID (L#). Go to the following Lane website for instructions:

#### http://www.lanecc.edu/esfs/admissions

#### **Academic Plans**

You will be asked about your academic plans. Most scholarships require a declared major and the type of degree or certificate you are pursuing.

#### See listings of College Degrees and Majors used in STARS on the last pages of these instructions.

#### FAFSA

Submit your Free Application for Federal Student Aid (FAFSA) before you apply for scholarships. This is required for scholarships requiring proof of financial need. The FAFSA can be completed online at:

#### http://www.fafsa.ed.gov

- When you apply for admission to Lane, you are given the voluntary option of providing your Social Security Number. If you want to receive financial aid, or be considered for Lane Foundation scholarships that require a FAFSA, you must provide your Social Security Number. Lane uses the Social Security number to match students with their FAFSA results.
- 2. You must direct FAFSA to send your results to Lane when applying for financial aid.
- 3. If a Lane Foundation scholarship requires submission of a FAFSA, the FAFSA must be submitted by the scholarship deadline and students must have followed the directions in steps 1-2 listed above.

## Before You Apply (Continued)

#### **Essay Questions**

You will be required to answer six essays questions. You are encouraged to prepare these essays prior to logging into STARS. Then you can cut and paste them into the appropriate section of the application. If you try to write your essays in STARS, it is possible the system will time you out before you finish. This would mean your information will be lost. Essay questions are listed later in these instructions.

#### Transcripts are required

Transcripts or GED documents are required for all applicants. Documents must be uploaded into the STARS online application in .<u>pdf format</u>. Other file formats will not be accepted. Please be sure <u>all</u> pages of your documents are uploaded and that they are not upside down. Sometimes a PDF file becomes damaged or contains corrupt data. Check your PDF files before you complete your application. Corrupt or damaged files that cannot be viewed will not be scored. Paper copies of documents will not be accepted. NOTE: Uploaded documents are limited to 10MB. If your PDF files exceed this limit, try scanning your documents at a lower resolution.

#### Applications without a transcript will be automatically disqualified!

Local copy centers can scan documents into a .pdf file. If the transcript or document is more than one page, request that it be scanned into one file. You will need to provide a USB flash drive or disk to save your document. Many home printers have a scanning feature. Be sure to save documents as a .pdf file.

#### User Name and Password

**IMPORTANT:** You will be required to create a User Name and Password when you log into the STARS online application for the first time. Write down your STARS User Name and Password. You will use this information to log in and out of your application.

The "Forgot My Password" feature does not work with many email providers. If you have problems logging into your STARS online scholarship application, send an email to:

#### LCCScholarships@Lanecc.edu

Include your *Full Name* and *Application Problem* in the subject line of your email. Someone will try to get back to you as soon as possible. However, if you wait until the scholarship deadline, it is very unlikely you will get a response in time to complete your application.

#### Apply Early

It is always possible that network outages, heavy server traffic, or other challenges might occur for students who are trying to apply at the last minute. Apply early to be sure your application will be successfully completed!! We cannot make any exceptions for students who do not have a complete application submitted by the scholarship deadline. NOTE: Applications close at 9:00 p.m. on the day of the scholarship deadline.

#### Notifying Scholarship Recipients

Scholarship recipients will be notified via email (using the email you listed in STARS). We do not send notifications to non-recipients. The Foundation office does not give out scholarship results over the phone.

## **Personal Information**

A Lane Student ID# is required to complete your application. If you have never attended Lane before, or if it has been over one year since you last attended, you need to complete an admission/new admission. Please go to the following Lane website for instructions:

#### http://www.lanecc.edu/esfs/admissions

You must complete all fields before you can continue with your application. If you cannot complete this page, click "Save and Exit", obtain the required information and complete the application later. However, you must submit a completed application by the scholarship deadline to be considered for any awards.

When you have filled out all required fields to the best of your ability, click 'Save and Continue' to proceed to the next section.

**IMPORTANT: Write down your STARS User Name and Password.** You will need your User Name and Password to log back into your application.

## **Opening Questionnaire**

Read each question carefully before answering. You should know which degree/certificate and major you plan to pursue at Lane before you begin your application. The first two questions of the Opening Questionnaire are listed below. Additional questions will appear as you click on your answers.

What degree or certificate are you planning to obtain at Lane?

NOTE: A listing of Lane Community College Degrees and Majors is listed at the end of the Student Instructions.

- AAS (Associate of Applied Science Career/Technical/Trades)
- Associate Transfer Degree or Direct Transfer
- Associate of Science Oregon Transfer: Business
- One-Year or Two-Year Certificate of Completion
- Business Development Center, Workforce or Continuing Education Program

Most scholarships require that you are enrolled in a specific degree or certificate program at Lane Community College. Please choose your field of study from the options below.

- Arts Visual/Media & Performing
- Business/Administrative
- Computer/Engineering/Math/Science
- Culinary/Hospitality
- Education/Teaching
- Energy/Conservation
- Human Services/Criminal Justice/Social Science
- Language/Literature/Communication
- Nursing
- Other Health Professions
- Physical Education/Exercise/Fitness
- Other Career/Technical/Trade Program not listed above
- Undeclared or other field of study not listed
- Non-Credit: Business Development Center, Workforce or Continuing Education Program

## **Academic Information**

The Academic section of your application will ask for information about your educational history and studies at Lane. The specific questions you are asked will be determined by your answers in the "Opening Questionnaire."

#### High School Information

- High school name. If your high school is not listed, please choose "OTHER SCHOOL NOT LISTED."
- High school graduation or GED completion date.
- Most recent cumulative high school GPA.
- GED students. Select "GED" as your high school and enter 0.00 in the cumulative GPA. Upload proof of completion with your GED score instead of a high school transcript.

#### **College Information**

- Major or degree program you have declared.
- Expected college graduation or program completion date.
- Most recent cumulative college GPA.
- Student Grade Status.

#### Major Area of Study or Program

The answers you provided on the Opening Questionnaire (Questions 1-3) about the degree or certificate you plan to obtain at Lane will determine which major area of study or program shows up on the screen you will see.

If you are not getting the results you expected, please refer to the "Lane Community College Degrees and Majors" included in this instruction packet.

If you entered incorrect information about your degree/certificate in the Opening Questionnaire, go back to question #1 (Which of the following types of student most closely matches you?) to redo this portion of your application.

#### These are the grade status options you will choose from

- 1st-year in Degree/Certificate Program this fall
- 2nd-year in Degree/Certificate Program this fall
- Currently taking program prerequisites
- Enrolled in Non-Credit Program
- High School Graduating Senior
- Not seeking a degree-taking transfer credits.

### **Essay Questions**

#### 2015/2016 Scholarship Essay Questions. (updated 11.20.2014)

Answers must be limited to no more than 170 words for each question. NOTE: Keep a copy of your essay questions if you want to use them in the future. The Foundation will not be able to provide you with copies of any information you submit on your application.

- 1. Explain your career aspirations and your educational plan to meet these goals.
- 2. Explain how you have helped your family or made your community a better place to live. Please provide specific examples.
- 3. Describe a personal accomplishment and the strengths and skills you used to achieve it.
- 4. Describe a significant change or experience that has occurred in your life. How did you respond and what did you learn about yourself from that experience?

- 5. Tell us about your paid work history. What jobs have you held in the past five years and how many hours did you work at each job? What were your main responsibilities? List any special accomplishments or recognition.
- 6. Besides working and attending classes, what activities are you involved with? Is there a special passion you have for these activities? Summarize time spent on each activity. Highlight leadership roles, special accomplishments or recognition received.

#### **Special Hints**

Write your essays in another document, like Microsoft Word, or similar program, before you begin your application. Completed essays can be cut and pasted into the STARS Online Application. If you try to write your essay in STARS, it is possible the system will time you out before you finish and you will lose your information.

Click the 'Edit Answer' button in STARS to open each essay question text box.

Use the 'Paste' icon in STARS to paste information into the essay box. If you try to use your mouse to do the paste command, your text may appear in the box, but will not save.

Click the 'Save' button to save each essay before you proceed.

If you have your browser set to more than 100%, you may not be able to see the save box required to save your essay.

#### SAMPLE SCREEN from the STARS online application

| Paste Icon                     | Save Button                  | Edit Answer Button to open essay                                   |
|--------------------------------|------------------------------|--------------------------------------------------------------------|
| Question 1                     |                              | Edit Answe                                                         |
| Explain your care              | er aspirations and your educ | cational plan to meet these goals.                                 |
| Insert our essay a             | answer in this space.        |                                                                    |
|                                |                              |                                                                    |
|                                |                              |                                                                    |
|                                |                              |                                                                    |
|                                |                              |                                                                    |
| Question 2                     |                              | Cancel Delete Save                                                 |
| Explain how you h<br>examples. | ave helped your family or m  | ade your community a better place to live. Please provide specific |
| (計 り・ C* ・ ※                   | 🗈 🔒 🖏 😤 🖪 Z 🗵 🚦              | 王 汪 译 譯 冨 冨 冨 冨 麗 🛛 A 🔹 🐎 🛛 🌱 🔹 Font Name 🔹 Real 🔹                 |
| x                              |                              |                                                                    |
|                                |                              |                                                                    |
|                                |                              |                                                                    |
|                                |                              |                                                                    |
|                                |                              |                                                                    |
|                                |                              |                                                                    |
|                                |                              |                                                                    |
| 🥜 Design 🛛 <> HTM              | L Q Preview                  |                                                                    |
| Delete                         |                              | Cancel Save                                                        |

**NOTE:** If you copy text from a word document and paste it into the STARS essay section, you may see a message that says "The content you are trying to paste has MS Word formatting. Would you like to clean it?" You should click "OK".

This step should prevent extra formatting from stretching the essay answer beyond the outer frame which might hide the save/edit buttons. If you already pasted the text and cannot save your edits, use your mouse cursor to select the essay text and highlight and scroll to the right. Eventually you will see the buttons. Click Edit, then cut the text and try repasting it again after you click "OK" to clean the formatting.

1

| Answers must be limited to no more<br>use them in the future. The Foundar<br>Write your essays in another docun<br>pasted into the STARS Online Appl<br>you finish and you will lose your info | than 170 words for each question. NOTE: Keep a copy of your<br>tion will not be able to provide you with copies of any information<br>nent, like Microsoft Word, before you begin your application. Con<br>ication. If you try to write your essays in STARS, it is possible the<br>prmation. | essay questions if you want to<br>a you submit on your applicatio<br>apleted essays can be cut and<br>e system will time you out befo |
|----------------------------------------------------------------------------------------------------|----------------------------------------------------------------------------------------------------|----------------------------------------------------------------------------------------------------|
| Question 1<br>Explain your career aspirations                                                                                                    | Message from webpage 🛛 🕅<br>The content you are trying to paste has MS Word formatting.<br>Would you like to clean it?<br>OK Cancel                                                                                                    | Cancel Delete Save                                                                                                    |

### **Transcripts Required**

NOTE: All *required documents must be uploaded in PDF format*. Other formats will not be accepted. NOTE: Uploaded documents are limited to 10MB. If your PDF files exceed this limit, try scanning your documents at a lower resolution. *Applications without a transcript will be automatically disqualified!* 

#### IMPORTANT: Transcripts are used to evaluate your academic goals and achievement.

**NOTE**: Students who have attended international schools must provide an evaluation and English translation of all coursework. Students who do not provide this documentation may not be eligible for scholarships offered through the Foundation.

**Transcripts** – Unofficial transcripts will be accepted.

#### High School Transcripts

Graduating H.S. students must electronically upload a transcript which includes all coursework/grades available at the time you apply. Current Lane students should also upload their

H.S. transcripts if they have only a few classes recorded on their Lane transcripts. It will provide more information for the selection committee to review.

#### GED or Home-Schooled Students

If you have completed a GED, or received a high school diploma through an alternative program, or have completed at least three GED tests, submit proof of this completion.

#### **College Transcripts**

You must electronically upload your most recent transcripts of all college coursework completed in the last 10 years. For students whose college coursework is older than 10 years, provide either a complete high school transcript with graduation date, or a complete college transcript.

*Adult students with no college coursework, no high school diploma, GED, or home-schooling* Electronically upload any high school transcripts with the coursework you did complete.

#### Additional documents required for individual scholarships

A few scholarships specifically require additional letters of recommendation, or other information. (Example: the Gilma Greenhoot Scholarship requires two letters of recommendation.) These documents must also be electronically uploaded in <u>.pdf format</u> with your application.

### Suggestions for obtaining copies of your transcript/s.

#### High School Transcripts

- Contact your high school. If they no longer retain a copy of your transcript, ask them where your records are available.
- If this is unsuccessful, try contacting the School District Administration Office or the Department of Education in the state where you attended high school.
- If all else fails, try the Educational Service District (ESD) for the county where you attended high school. You may have to contact a different agency in other states.

#### GED transcripts (Updated 09.20.2013)

Beginning July 7, 2013, you can order an official copy of your GED Transcript or Diploma online using a service called Diploma Sender. Their web address is:

#### www.diplomasender.com

Home-School Records - Submit the transcript equivalent required by your home-school state.

#### **College Transcripts**

- Contact the college or school you attended. If your records are on hold for any reason, you will need to work with the institution to resolve this.
- If you attended a college that has closed, contact the Department of Education in that state. (You might also try doing an internet search "State Name + department of education closed colleges".)

**NOTE:** Knowingly providing false information or tampering with any documents will automatically disqualify you from all scholarship awards. The Foundation will access official records to verify information submitted.

## How to Attach Documents to Your Application

Transcripts are required for all applicants. Documents must be uploaded into the STARS online application in .<u>pdf</u> <u>format. Other file formats will not be accepted.</u> Please be sure <u>all</u> pages of your documents are uploaded and that they are not upside down.

Local copy centers can scan documents into a .pdf file. If the transcript or document is more than one page, request that it be scanned into one file. You will need to provide a USB flash drive or disk to save your document. Many home printers have a scanning feature. Be sure to save documents as a.pdf file.

There are also online file converters that students may explore. Two examples of free programs include: CutePDF or PrimoPDF. Before students download any software from the web, they should carefully read any disclaimers, user manuals and be sure the software is compatible with their computer's operating system.

Click "Upload" to open the screen to upload your documents. In the "Title" box that appears, please put your name followed by the type of document you are uploading. **Example**: "Barbara Jones.H.S. Transcript".

If you would like to make sure your documents have been successfully uploaded, you may highlight the document and click "Download" to view them. Please be sure all pages are included and documents have not been loaded upside down!

|                                                                           |                                                                                                    | 6                                                                                                    |                                                                                                    |                                                        |                                                                                    |                                                                                                    | \                                                                                   |
|---------------------------------------------------------------------------|----------------------------------------------------------------------------------------------------|----------------------------------------------------------------------------------------------------|----------------------------------------------------------------------------------------------------|--------------------------------------------------------|------------------------------------------------------------------------------------|----------------------------------------------------------------------------------------------------|-------------------------------------------------------------------------------------|
|                                                                           |                                                                                                    |                                                                                                    |                                                                                                    |                                                        |                                                                                    | <b>*</b>                                                                                                    |                                                                                     |
| cholars                                                                   | nip Applicat                                                                                                    | tion Wizar                                                                                                    | ď                                                                                                  |                                                        |                                                                                    |                                                                                                    |                                                                                     |
|                                                                           |                                                                                                    |                                                                                                    | -                                                                                                  |                                                        |                                                                                    |                                                                                                    |                                                                                     |
| This wizaro                                                               | l will help you to                                                                                                    | set up your ap                                                                                                    | plication and help de                                                                              | termine your b                                         | est scholarship (                                                                  | options. STARS Online                                                                                                    | division at Cappe                                                                   |
| encourages<br>status.                                                     | scholarship appl                                                                                                    | ications from qu                                                                                                    | ualified students rega                                                                             | irdless of color,                                      | race, religion, r                                                                  | ational origin, gender,                                                                                                    | disability, or marita                                                               |
|                                                                           |                                                                                                    |                                                                                                    |                                                                                                    |                                                        |                                                                                    |                                                                                                    |                                                                                     |
|                                                                           |                                                                                                    |                                                                                                    | N.2 536                                                                                            | For the case of the                                    |                                                                                    | 3                                                                                                    |                                                                                     |
| ersonal<br>formation                                                      | Opening<br>Questionnaire                                                                                                    | Academic<br>Information                                                                                               | Free Form<br>Essay Questions                                                                       | Attach<br>Documents                                    | Recommende<br>Scholarships                                                         | d                                                                                                    |                                                                                     |
| chola                                                                     | rship Apr                                                                                                    | lication                                                                                                    | - Upload D                                                                                         | ocumen                                                 | ts                                                                                 |                                                                                                    |                                                                                     |
|                                                                           | I WITTE A TEAD                                                                                                    | noution                                                                                                    | -proud -                                                                                           | ded as PDF d                                           | ocuments. App                                                                      | ications without trans                                                                                                    | ariata ar with                                                                      |
| ranscripts                                                                | are required for                                                                                                    | all applications                                                                                                    | and must be uploa                                                                                  | EC d Dia                                               |                                                                                    |                                                                                                    | cripts of with                                                                      |
| ranscripts<br>anscripts to<br>omplete de                                  | are required for a<br>hat are not uploa<br>tails: http://laneo                                                                  | all applications<br>ided as PDF d<br>:c.edu/foundat                                                                   | and must be uploa<br>locuments will be di<br>ion/foundation-scho                                   | squalified. Plea<br>larship-opport                     | ise read all ins<br>unities. Click 'S                                              | truction on the Found<br>ave & Continue' to pr                                                                                          | ation web site for<br>oceed to the next                                             |
| ranscripts<br>ranscripts to<br>omplete de<br>tep. You ca<br>omplete the   | are required for a<br>hat are not uploa<br>tails: http://laneo<br>an also save you<br>e process.                                | all applications<br>aded as PDF d<br>:c.edu/foundat<br>r progress and                                                 | and must be uploa<br>locuments will be di-<br>ion/foundation-scho<br>I exit the system by          | squalified. Plea<br>larship-opport<br>clicking the 'S  | ase read all ins<br>unities. Click 'S<br>ave and Exit' b                           | truction on the Found<br>ave & Continue' to pr<br>utton. You can return                                                                 | ation web site for<br>oceed to the next<br>any time to                              |
| ranscripts<br>ranscripts to<br>omplete de<br>tep. You ca<br>omplete the   | are required for a<br>hat are not uploa<br>tails: http://laneo<br>an also save you<br>e process.<br>Available D                 | all applications<br>aded as PDF d<br>:c.edu/foundat<br>r progress and<br>ocument Spa                                  | s and must be uploa<br>locuments will be di-<br>ion/foundation-scho<br>I exit the system by        | squalified. Plea<br>Iarship-opport<br>clicking the 'S  | ase read all ins<br>unities. Click 'S<br>ave and Exit' bi                          | truction on the Found<br>ave & Continue' to pr<br>utton. You can return                                                                 | ation web site for<br>oceed to the next<br>any time to                              |
| ranscripts<br>anscripts ti<br>omplete de<br>tep. You ca<br>omplete the    | are required for a<br>hat are not uploa<br>stails: http://laneo<br>an also save you<br>e process.<br>Available D<br>Space Usage | all applications<br>aded as PDF d<br>cc.edu/foundat<br>r progress and<br>locument Spa<br>: 129.22 KB                  | and must be uploa<br>locuments will be di-<br>ion/foundation-scho<br>d exit the system by<br>ace   | squalified. Plea<br>larship-opport<br>clicking the 'S  | ase read all ins<br>unities. Click 'S<br>ave and Exit' b                           | truction on the Found<br>ave & Continue' to pr<br>utton. You can return<br>1% of 10                                                     | ation web site for<br>occed to the next<br>any time to                              |
| ranscripts<br>ranscripts ti<br>complete de<br>tep. You ca<br>complete the | are required for a<br>hat are not uploa<br>tails: http://laned<br>an also save you<br>e process.<br>Ávailable D<br>Space Usage  | all applications<br>aded as PDF d<br>cc.edu/foundat<br>r progress and<br>locument Spa<br>: 129.22 KB                  | s and must be uploa<br>locuments will be di-<br>ion/foundation-scho<br>I exit the system by<br>ace | squalified. Ple:<br>plarship-opport<br>clicking the 'S | ise read all ins<br>unities. Click 'S<br>ave and Exit' b                           | truction on the Found<br>ave & Continue' to pr<br>utton. You can return<br>1% of 10<br>Download File Uploa                              | ation web site for<br>occeed to the next<br>any time to<br>MB<br>d File Delete File |
| Titte                                                                     | are required for a<br>hat are not uploa<br>tails: http://laneo<br>an also save you<br>e process.<br>Available D<br>Space Usage  | all applications<br>aded as PDF d<br>cc.edu/foundat<br>r progress and<br>locument Spa<br>: 129.22 KB<br>File          | s and must be uploa<br>locuments will be di-<br>ion/foundation-scho<br>I exit the system by<br>ace | squalified. Ple<br>plarship-opport<br>clicking the 'S  | ase read all ins<br>unities. Click 'S<br>ave and Exit' bi<br>File Size             | truction on the Found<br>ave & Continue' to pr<br>utton. You can return<br>1% of 10<br>Download File Uploa<br>Date Modified             | d File Delete File                                                                  |
| Title                                                                     | are required for a<br>hat are not uploa<br>tails: http://laneo<br>an also save you<br>e process.<br>Available D<br>Space Usage  | all applications<br>aded as PDF d<br>cc.edu/foundat<br>r progress and<br>locument Spa<br>: 129.22 KB<br>File<br>Stude | s and must be uploa<br>locuments will be di-<br>ion/foundation-scho<br>d exit the system by<br>ace | squalified. Ple<br>plarship-opport<br>clicking the 'S  | se read all ins<br>unities. Click 'S<br>ave and Exit' bi<br>File Size<br>129.22 KB | ruction on the Found<br>ave & Continue' to pr<br>utton. You can return<br>1% of 10<br>Download File Uploa<br>Date Modified<br>9/26/2013 | d File Delete File<br>Options                                                       |

## **Recommended Scholarships**

Based on the information you provided in your application, a list of scholarships will appear that you are most likely to qualify for.

### NOTE: You may not qualify for every scholarship listed.

Do not apply for any scholarships until you have carefully read each eligibility requirement.

This wizard will help you to set up your application and help determine your best scholarship options. STARS Online division at Cappex encourages scholarship applications from qualified students regardless of color, race, religion, national origin, gender, disability, or marital status.

| Personal nformation                                                                                                    | Opening<br>Questionnaire                                                                                                    | Academic<br>Information                                                                                                    | Free Form<br>Essay Questions                                                                                         | Attach<br>Documents                                        | Recommended<br>Scholarships          |                                         |                                                                                                |
|----------------------------------------------------------------------------------------------------|----------------------------------------------------------------------------------------------------|----------------------------------------------------------------------------------------------------|----------------------------------------------------------------------------------------------------|------------------------------------------------------------|--------------------------------------|-----------------------------------------|------------------------------------------------------------------------------------------------|
| Schola                                                                                                    | rship App                                                                                                    | olication                                                                                                    | - Recomme                                                                                                    | ended S                                                    | cholarship                           | S                                       |                                                                                                |
| This wizard                                                                                                    | will help you to s                                                                                                    | et up your app                                                                                                    | plication and help de                                                                                                | etermine your                                              | best scholarship o                   | ptions.                                 |                                                                                                |
| Recomn                                                                                                    | nended Scho                                                                                                    | olarships                                                                                                    |                                                                                                    |                                                            |                                      |                                         |                                                                                                |
|                                                                                                    |                                                                                                    | LEADER HEADS AND                                                                                                    | s will be listed - nle                                                                                               | ace review the                                             | se very carefully (                  | Only check th                           | ose boxes that apply t                                                                         |
| A list of sch<br>you. YOU I<br>scholarship<br>click "Apply<br>Scholarshi                                                        | MAY NOT QUAL<br>you selected, cl<br>Now" and your a                                                                               | IFY FOR EVE<br>ick "Cancel" of<br>application for                                                                                                    | RY SCHOLARSHIP<br>r "Return to Scholar<br>this award will be c                                                       | P LISTED. If yo<br>rship Search."<br>completed.            | If you do not meet all of the status | of the eligibilit<br>requirements<br>s  | y requirements for the sholarship, Action                                                      |
| A list of sch<br>you. YOU I<br>scholarship<br>click "Apply<br>Scholarshi<br>FALL - He                                           | viar NOT QUAL<br>you selected, cl<br>v Now" and your a<br>p Name<br>alth Records Tec                                              | FY FOR EVE<br>ick "Cancel" of<br>application for                                                                                                    | RY SCHOLARSHIF<br>r "Return to Scholar<br>this award will be c                                                       | <sup>2</sup> LISTED. If yo<br>rship Search."<br>completed. | If you do meet all of statu          | of the eligibilit<br>requirements<br>is | y requirements for the s for the scholarship, Action                                           |
| A list of sch<br>you. YOU I<br>scholarship<br>click "Apply<br>Scholarshi<br>FALL - He<br>FALL - Ore                             | viarship engiolin<br>WAY NOT QUAL<br>byou selected, cl<br>v Now" and your a<br>p Name<br>alth Records Tec<br>egon Medical Gro     | Prequirements<br>IFY FOR EVE<br>ick "Cancel" of<br>application for<br>chnology - Shir                                                                                                    | RY SCHOLARSHIF<br>r "Return to Scholar<br>this award will be c<br>ning Star<br>ip - Health Records                   | P LISTED. If yo<br>rship Search."<br>completed.            | If you do meet all o Statu           | of the eligibilit<br>requirements<br>Is | y requirements for the scholarship,<br>Action<br>Apply Now<br>Apply Now                        |
| A list of sch<br>you. YOU I<br>scholarship<br>click "Apply<br>Scholarshi<br>FALL - He<br>FALL - Ore<br>FALL - Pat               | viary NOT QUAL<br>o you selected, cl<br>y Now" and your a<br>p Name<br>alth Records Tec<br>egon Medical Gro<br>trick Torelle Hono | Prevention of the second second secon | RY SCHOLARSHIF<br>r "Return to Scholar<br>this award will be c<br>ning Star<br>ip - Health Records<br>hip            | P LISTED. If your ship Search." sompleted.                 | If you do not meet all o<br>Statu    | of the eligibilit<br>requirements<br>s  | y requirements for the<br>s for the scholarship,<br>Action<br>Apply Now<br>Apply Now<br>Viewed |
| A list of sch<br>you. YOU I<br>scholarship<br>click "Apply<br>Scholarshi<br>FALL - He<br>FALL - Ore<br>FALL - Par<br>FALL - Slo | viary NOT QUAL<br>void void void void void void void void                                                                         | hnology - Shir<br>bup Scholarshi<br>prary Scholars                                                                                                    | RY SCHOLARSHIF<br>r "Return to Scholar<br>this award will be c<br>ning Star<br>ip - Health Records<br>hip<br>larship | <sup>2</sup> LISTED. If yo<br>rship Search."<br>completed. | If you do not meet all o<br>Statu    | of the eligibilit<br>requirements<br>is | Action<br>Apply Now<br>Viewed<br>Viewed                                                        |

To view the specific eligibility requirements for each scholarship Click on "Apply Now."

## **Scholarship Eligibility Requirements**

A list of scholarship eligibility requirements will be listed – please review these very carefully. Only check those boxes that apply to you. **YOU MAY NOT QUALIFY FOR EVERY SCHOLARSHIP LISTED.** 

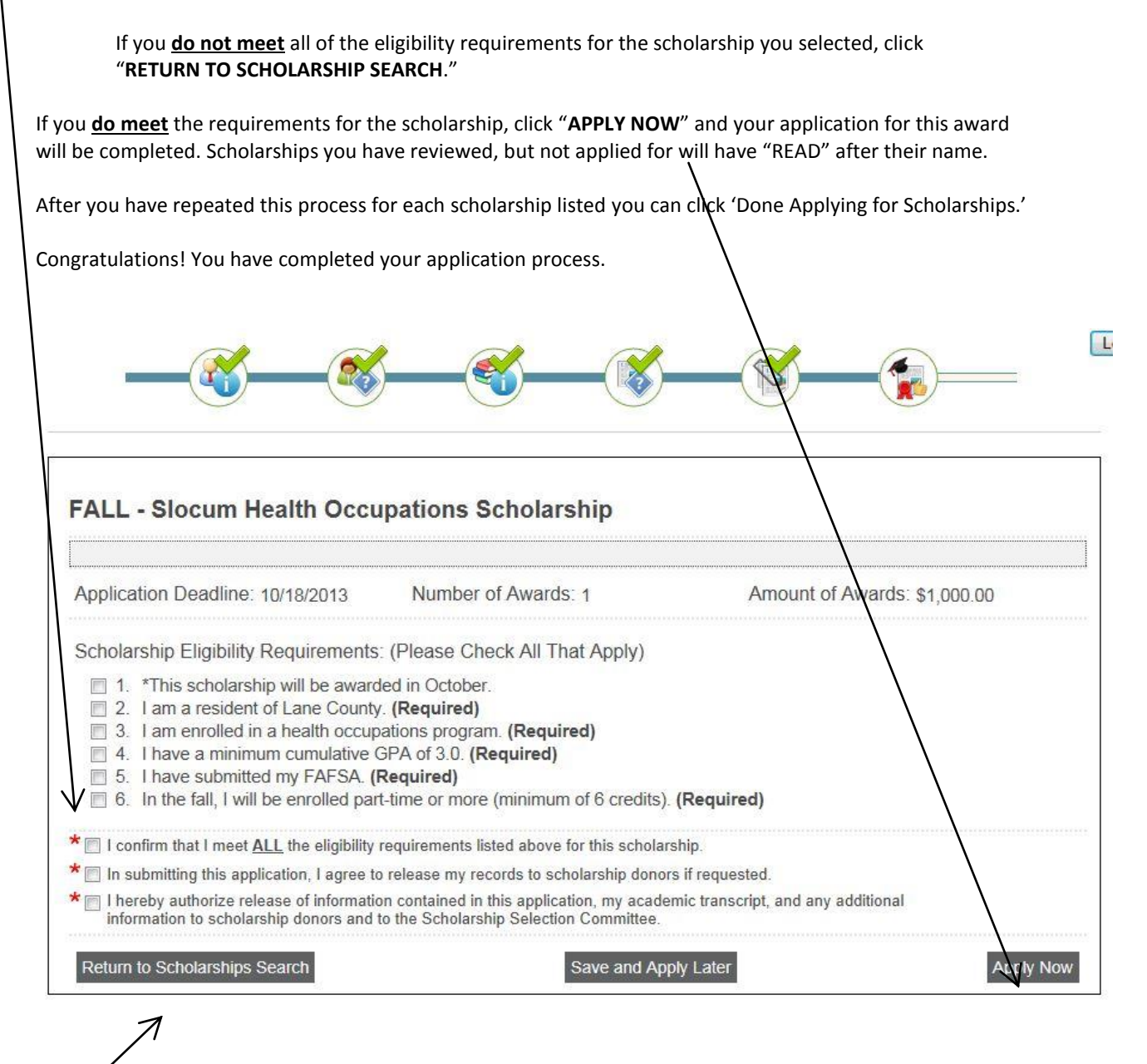

If you DO NOT meet all of the scholarship requirements click "Return to Scholarship Search."

There is no "submit" button or message telling your application is complete.

## Scholarship Workshops at Lane Community College

Lane offers a series of workshops with helpful information about applying for both the Oregon Student Assistance Commission and Lane Foundation Scholarships.

A Financial Aid scholarship event "How to Pay for College in one Day" is usually held in January.

For a listing of workshops, check out the "Upcoming Events" on the Career and Employment Services website:

#### http://www.lanecc.edu/ces/classes-and-workshops

#### For additional information on upcoming workshops and registration contact:

Career & Employment Services (Building 1, Room 102 - Lane's main campus) Phone: 541.463.5164 Email brysonj@lanecc.edu

## SEE BELOW For listing of college degrees and majors

| College Major<br>CAREER AND TECHNICAL PROGRAMS<br>(List updated 11.20.2104) | College<br>Degree |
|-----------------------------------------------------------------------------|-------------------|
| Business Assistant (Certificate)                                            | 1 Year Cert.      |
| Computer Specialist (Certificate)                                           | 1 Year Cert.      |
| Construction Technology (Certificate)                                       | 1 Year Cert.      |
| Construction Trades Gen Apprenticeship (Certificate)                        | 1 Year Cert.      |
| Dental Assisting (Certificate)                                              | 1 Year Cert.      |
| Drafting (Certificate)                                                      | 1 Year Cert.      |
| Early Childhood Education (Certificate)                                     | 1 Year Cert.      |
| Emergency Medical Technician (Certificate)                                  | 1 Year Cert.      |
| Fabrication/Welding Technology (Certificate)                                | 1 Year Cert.      |
| Fitness Specialist Level 1 (Certificate)                                    | 1 Year Cert.      |
| Health Records Technology (Certificate)                                     | 1 Year Cert.      |
| Human Services: Juvenile Corrections (Certificate)                          | 1 Year Cert.      |
| Industrial Mechanics & Maintenance Tech (Certificate)                       | 1 Year Cert.      |
| Limited Electrician Apprenticeship Tech (Certificate)                       | 1 Year Cert.      |
| Medical Office Assistant (Certificate)                                      | 1 Year Cert.      |
| Multi-Media Design (Certificate)                                            | 1 Year Cert.      |
| Occupational Skills Training (Certificate)                                  | 1 Year Cert.      |
| Practical Nursing (Certificate)                                             | 1 Year Cert.      |
| Web Design (Certificate)                                                    | 1 Year Cert.      |
| Welding Processes (Certificate)                                             | 1 Year Cert.      |
|                                                                             |                   |
|                                                                             |                   |
|                                                                             |                   |
| Auto Body & Fender Technology (Certificate)                                 | 2 Year Cert.      |
| Automotive Technology (Certificate)                                         | 2 Year Cert.      |
| Aviation Maintenance Technician (Certificate)                               | 2 Year Cert.      |
| Diesel Technology (Certificate)                                             | 2 Year Cert.      |
| Fitness Specialist Level 2 (Certificate)                                    | 2 Year Cert.      |
| Manufacturing Technology (Certificate)                                      | 2 Year Cert.      |

| College Major<br>CAREER AND TECHNICAL PROGRAMS                   | College<br>Degree |
|------------------------------------------------------------------|-------------------|
| Accounting (AAS)                                                 | A A S             |
| Administrative Office Professional (AAS)                         | AAS               |
| Auto Body Fender Tech/Auto Collision (AAS)                       | 445               |
| Auto Body Fender Tech/Auto Paint (AAS)                           | AAS               |
| Automotive Technology (AAS)                                      | AAS               |
| Aviation Maintenance Technician (AAS)                            | AAS               |
| Computer Information Systems - Health Informatics (AAS)          | AAS               |
| Computer Information Systems (AAS)                               | AAS               |
| Computer Network Operations (AAS)                                | AAS               |
| Computer Programming (AAS)                                       | AAS               |
| Computer Simulation & Game Development (AAS)                     | AAS               |
| Construction Technology (AAS)                                    | AAS               |
| Construction Trades Gen. Apprenticeship (AAS)                    | AAS               |
| Culinary Arts & Food Service Management (AAS)                    | AAS               |
| Dental Hygiene (AAS)                                             | AAS               |
| Diesel Tech: Lift Truck/Material Handling Equipment Option (AAS) | AAS               |
| Diesel Technology (AAS)                                          | AAS               |
| Drafting (AAS)                                                   | AAS               |
| Early Childhood Education (AAS)                                  | AAS               |
| Electrician Apprenticeship Technologies (AAS)                    | AAS               |
| Electronic Technology (AAS)                                      | AAS               |

| Energy Mgt Technician-Building Controls (AAS)       | AAS |
|-----------------------------------------------------|-----|
| Energy Mgt. Technician (AAS)                        | AAS |
| Energy Mgt. Technician-Renewable Energy (AAS)       | AAS |
| Exercise & Movement Science (AAS)                   | AAS |
| Fabrication/Welding Technology (AAS)                | AAS |
| Flight Technology (AAS)                             | AAS |
| Geospatial Information Science & Technology (AAS)   | AAS |
| Graphic Design (AAS)                                | AAS |
| Hospitality Management (AAS)                        | AAS |
| Human Services (AAS)                                | AAS |
| Human Services: Criminal Justice (AAS)              | AAS |
| Industrial Mechanics & Maintenance Tech (AAS)       | AAS |
| Manufacturing Technology (AAS)                      | AAS |
| Manufacturing: Computer Numerical Control Tech AAS) | AAS |
| Multi-Media Design (AAS)                            | AAS |
| Nursing (AAS)                                       | AAS |
| Paramedicine (AAS)                                  | AAS |
| Physical Therapist Assistant (AAS)                  | AAS |
| Respiratory Care (AAS)                              | AAS |
| Sustainability Coordinator (AAS)                    | AAS |
| Water Conservation Technician (AAS)                 | AAS |
| Watershed Science Technician (AAS)                  | AAS |

| CollegeMajor<br>TRANSFER OR DIRECT TRANSFER     | College<br>Degree  |
|-------------------------------------------------|--------------------|
| Business (ASOT:Business)                        | ASOT -<br>BUSINESS |
| Accounting (Transfer)                           | Transfer Major     |
| Agriculture                                     | Transfer Major     |
| Allied Health                                   | Transfer Major     |
| Animal Science                                  | Transfer Major     |
| Anthropology                                    | Transfer Major     |
| Architecture                                    | Transfer Major     |
| Art (Transfer)                                  | Transfer Major     |
| Biochemistry/Biophysics                         | Transfer Major     |
| Biology                                         | Transfer Major     |
| Business Administration/Management (Transfer)   | Transfer Major     |
| Chemistry                                       | Transfer Major     |
| Chiropractic Med (Pre)                          | Transfer Major     |
| Computer Science (Transfer)                     | Transfer Major     |
| Criminal Justice and Law Enforcement (Transfer) | Transfer Major     |
| Crop and Soil Science                           | Transfer Major     |
| Dance (Transfer)                                | Transfer Major     |
| Dental Assisting (AGS Transfer Plan)            | Transfer Major     |
| Dental Hygiene (Transfer)                       | Transfer Major     |
| Dentistry                                       | Transfer Major     |
| Economics                                       | Transfer Major     |
| Education Elementary                            | Transfer Major     |
| Education Secondary                             | Transfer Major     |
| Engineering/Engineering Tech.                   | Transfer Major     |
| English/Literature                              | Transfer Major     |
| Entrepreneurship                                | Transfer Major     |
| Environmental Sciences/Studies                  | Transfer Major     |
| Ethnic Studies                                  | Transfer Major     |
| Exercise & Movement Science/Phys Ed. (Transfer) | Transfer Major     |
| Film Arts                                       | Transfer Major     |
| Finance                                         | Transfer Major     |
| Foreign Languages                               | Transfer Major     |
| Forestry Fisheries and Wildlife (AAOT)          | Transfer Major     |

| Forestry Wildlife Nat Resource (AS)                | Transfer Major |
|----------------------------------------------------|----------------|
| Geography                                          | Transfer Major |
| Geology                                            | Transfer Major |
| Graphic Design (Transfer)                          | Transfer Major |
| Health Records Technology (AGS Transfer Plan)      | Transfer Major |
| Health/Health Education/Health Care Administration | Transfer Major |
| History                                            | Transfer Major |
| Horticulture                                       | Transfer Major |
| Hotel/Restaurant and Tourism Management (Transfer) | Transfer Major |
| Human Physiology                                   | Transfer Major |
| Human Resources/Personnel (Transfer)               | Transfer Major |
| International Business                             | Transfer Major |
| International Studies                              | Transfer Major |
| Journalism                                         | Transfer Major |
| Juvenile Corrections (AGS Transfer Plan)           | Transfer Major |
| Law (Pre-professional)                             | Transfer Major |
| Liberal Studies                                    | Transfer Major |
| Linguistics                                        | Transfer Major |
| Marketing                                          | Transfer Major |
| Mathematics                                        | Transfer Major |
| Medical Lab Technology (Transfer)                  | Transfer Major |
| Medical Office Assisting (AGS Transfer Plan)       | Transfer Major |
| Medicine (Pre-professional)                        | Transfer Major |
| Microbiology                                       | Transfer Major |
| Multimedia Design (Transfer)                       | Transfer Major |
| Music (Transfer)                                   | Transfer Major |
| Nursing (Four-year degree)                         | Transfer Major |
| Occupational Therapy (Pre-professional)            | Transfer Major |
| Operations Management                              | Transfer Major |
| Optometry (Pre-Professional)                       | Transfer Major |
| Oregon State University (AS Transfer Option)       | Transfer Major |
| Pharmacy (Pre-professional)                        | Transfer Major |
| Philosophy                                         | Transfer Major |
| Physical Education (Transfer)                      | Transfer Major |
| Physical Therapist Assistant (Transfer)            | Transfer Major |
| Physical Therapy (Pre-professional)                | Transfer Major |
| Physician's Assistant (Pre-Professional)           | Transfer Major |
| Physics                                            | Transfer Major |
| Political Science                                  | Transfer Major |
| Psychology                                         | Transfer Major |
| Public Policy and Planning                         | Transfer Major |
| Rangeland Services                                 | Transfer Major |
| Religious Studies                                  | Transfer Major |
| Respiratory Care (Transfer)                        | Transfer Major |
| Science (General)                                  | Transfer Major |
| Social Science                                     | Transfer Major |
| Sociology                                          | Transfer Major |
| Speech                                             | Transfer Major |
| Theatre Arts (Transfer)                            | Transfer Major |
| Undeclared - Transfer/Direct Transfer Option       | Transfer Major |
| University of Oregon (AS Transfer Option)          | Transfer Major |
| Veterinary Medicine (Pre-professional)             | Transfer Major |
| Women's Studies                                    | Transfer Major |
| Zoology                                            | Transfer Major |
| 200097                                             |                |